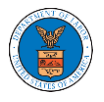

## HOW DO YOU SEARCH FOR AN EXISTING ORGANIZATION AND REQUEST TO JOIN IT?

 Login to your account and click on the "My Account" dropdown and select "My Organization"

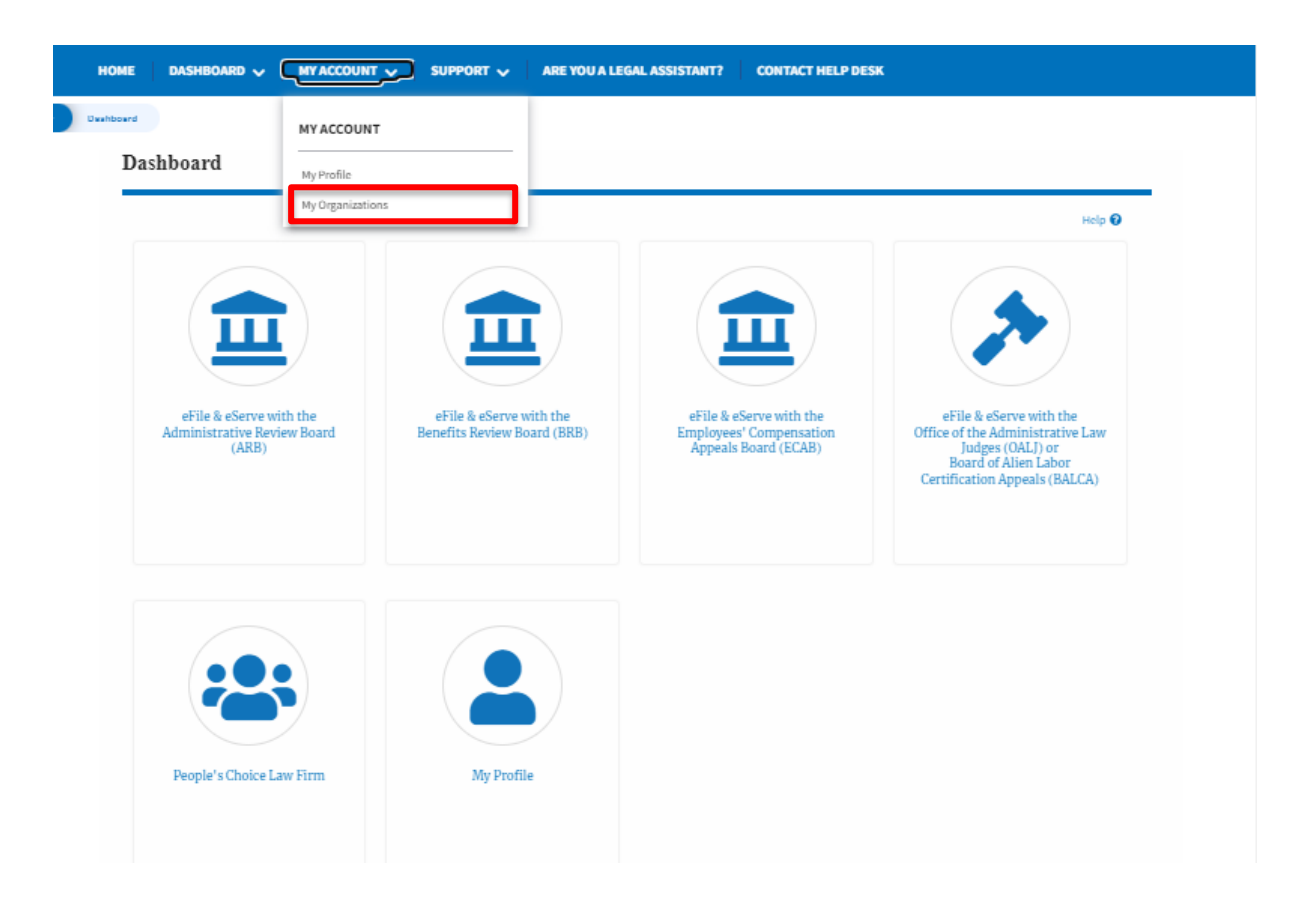

2. My Organizations main page is displayed and click the "Search Organizations" button to see the search option.

| My Organizations                       |        |         |              |                         |                |                                                                               |         |
|----------------------------------------|--------|---------|--------------|-------------------------|----------------|-------------------------------------------------------------------------------|---------|
| Add Organization Search Organizations  |        |         |              |                         |                |                                                                               |         |
|                                        |        |         |              |                         |                |                                                                               | Help 😮  |
| Organization                           | Туре   | Website | Contact Name | Contact Email           | Contact Number | Address                                                                       | Actions |
| Wingstein and Dragger Attorneys of Law | Public |         | Tiju Issac   | tijutester123@gmail.com | 1154525255     | 56 Constitution Ave , Peachtree<br>City , GA 30268 , Idaho , United<br>States | Edit    |

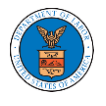

3. Type in the search organization string and click "Search".

| Search Organizations |   |  |
|----------------------|---|--|
| Canyoh               |   |  |
| Ale                  | 0 |  |
| Search               |   |  |

4. In the search result, identify the organization and click on "Request Join" to send a request to the administrator to add you to the organization.

| Search Organizations                       |                        |                                                                 |              |
|--------------------------------------------|------------------------|-----------------------------------------------------------------|--------------|
| Search                                     |                        |                                                                 | Help 🕑       |
| Ale                                        |                        | 0                                                               |              |
| Search Reset                               |                        |                                                                 |              |
| Organization A                             | Website                | Address                                                         | Actions      |
| Aleccia & Mitani                           | aleccialaw.com         | One World Trade Center, Suite 1840 , California , United States | Request Join |
| Alex's organization                        |                        | Address 1 , Address 2 , Address 3 , England , United Kingdom    | Request Join |
| Galo Law Firm, P.C.                        | galolawfirm.com        | 4230 Gardendale , Building 401 , Texas , United States          | Request Join |
| Ginarte Gallardo Gonzalez & Winograd, LLP. | ginarte.com            | 400 Market Street , New Jersey , United States                  | Request Join |
| Hanna Brophy MacLean McAleer & Jensen LLP  | hannabrophy.com        | P.O. Box 12488 , California , United States                     | Request Join |
| Sioli Alexander Pino                       | siolialexanderpino.com | 8910 N. Kendall Drive , First Floor , Florida , United States   | Request Join |

5. This is the confirmation message for Request Join.

Search Organizations

| <ul> <li>Your request to join Alex's organization has been received.</li> <li>The administrator of Alex's organization has been notified of your request.</li> </ul> |        |
|----------------------------------------------------------------------------------------------------|--------|
| Search organization name or address                                                                                                    | Help 🕑 |
| Search                                                                                                    |        |

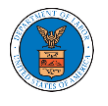

6. My Organization's main page will show the organization in the table with the "Requested" status. Once the administrator of the organization approves the request, you will be added to the organization.

| My Organizations                       |        |         |              |                          |                |                                                                               |                            |
|----------------------------------------|--------|---------|--------------|--------------------------|----------------|-------------------------------------------------------------------------------|----------------------------|
| Add Organization Search Organization   | ons    |         |              |                          |                |                                                                               | Help 🕄                     |
| Organization                           | Туре   | Website | Contact Name | Contact Email            | Contact Number | Address                                                                       | Actions                    |
| Wingstein and Dragger Attorneys of Law | Public |         | Tiju Issac   | tijutester123@gmail.com  | 1154525255     | 56 Constitution Ave ,<br>Peachtree City , GA 30268 ,<br>Idaho , United States | Edit                       |
| Alex's organization                    | Public |         | Alex J Jacob | testeralex0001@gmail.com | 9961358722     | Address 1 , Address 2 ,<br>Address 3 , England , United<br>Kingdom            | Requested / Cancel Request |